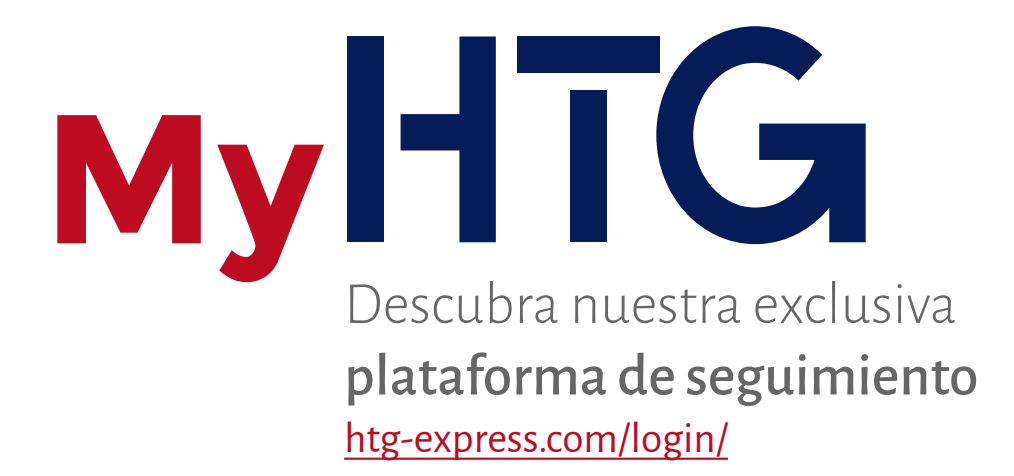

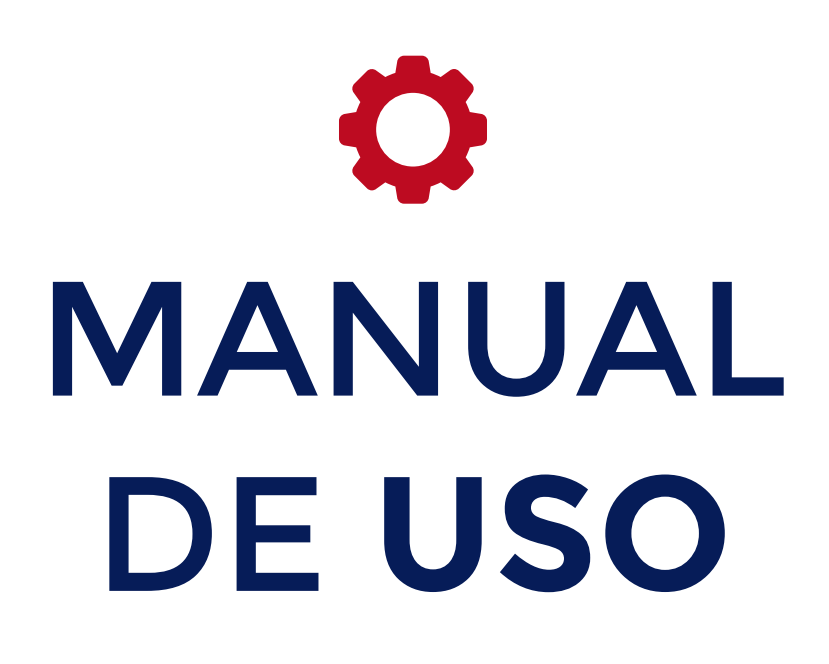

Todas sus cargas bajo control Le damos la bienvenida a este pequeño tutorial sobre la gestión de **My HTG**. Le explicamos en pocos pasos cómo acceder y administrar sus portes con nuestra aplicación.

Si aún no es usuario de My HTG, el primer paso es registrarse. Puede realizarlo a través de la web <u>http://www.htg-express.com/registro/</u> (**REGISTRO**) o directamente desde el botón "<u>Clientes no registrados: DARSE DE ALTA</u>" del apartado **LOGIN**.

| 1                                                                                | <b>REGISTRO</b> Ya soy usuario                                                                                                    |  |  |  |  |                 |  |  |  |  |  |
|----------------------------------------------------------------------------------|----------------------------------------------------------------------------------------------------|--|--|--|--|-----------------|--|--|--|--|--|
| Usuario                                                                          | Elija uno libremente                                                                                                    |  |  |  |  |                 |  |  |  |  |  |
| E-mail                                                                           | Debe figurar en nuestra base de datos                                                                                                    |  |  |  |  |                 |  |  |  |  |  |
| Contraseña                                                                       | Elija una libremente                                                                                                    |  |  |  |  |                 |  |  |  |  |  |
| Para v<br>fact                                                                   | erificar que es cliente necesitamos un número de<br>ura, su fecha de emisión (no más de 3 meses de<br>antigüedad) y el importe de la misma.<br>Se recomienda emplear<br>combinaciones de más de 8<br>caracteres alfanuméricos.                                                                                                    |  |  |  |  |                 |  |  |  |  |  |
| Número Factur                                                                    | a Factura emitida                                                                                                    |  |  |  |  |                 |  |  |  |  |  |
| Fecha Factura                                                                    | Para verificar que es cliente necesitamos un número de factura, su fecha de emisión (no más de 3 meses de antigüedad) y el importe de la misma.<br>Se recomienda emplear combinaciones de más de 8 caracteres alfanuméricos.<br>Amero Factura<br>cha Factura<br>por HTG Express<br>Sólo se empleará como elemento de contraste.<br>RECISTRARSE |  |  |  |  | por HTG Express |  |  |  |  |  |
| Importe Factura       Sólo se empleará como elemento de contraste.               |                                                                                                    |  |  |  |  |                 |  |  |  |  |  |
|                                                                                  | REGISTRARSE       I         Recibirá un email de confirmación.                                                                                                    |  |  |  |  |                 |  |  |  |  |  |
| Seleccione en el<br>calendario para<br>completar el<br>campo "Fecha<br>Factura". | Ooctubre 2015OLMXJVS12345678912131415161920212223262728293031                                                                                                    |  |  |  |  |                 |  |  |  |  |  |

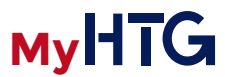

Una vez disponga de **usuario y contraseña**, podrá acceder a su apartado privado de seguimiento de portes.

| 2                                                                                                    | LOGIN                                                                                                    |
|----------------------------------------------------------------------------------------------------|----------------------------------------------------------------------------------------------------|
| Usuario                                                                                                 |                                                                                                    |
| Contraseña                                                                                              |                                                                                                    |
| He olvidado mi contraseña                                                                               | Clientes no registrados: DARSE DE ALTA                                                                                                    |
|                                                                                                    |                                                                                                    |
| Si no recuerda su contraseña<br>siempre puede volver a solicitarla<br>en el formulario correspondiente. | <ul> <li>Si por algún motivo accede a este apartado<br/>sin poseer usuario y contraseña, pulsando<br/>este botón llegará al paso 1, donde podrá<br/>registrarse.</li> </ul> |
| 3<br>RECORDA                                                                                            | R CONTRASEÑA                                                                                                    |
| Introducir el en                                                                                        | nail utilizado en el registro                                                                                                    |
| Email •                                                                                                 |                                                                                                    |
|                                                                                                    | Enviar                                                                                                    |

## MANUAL DE USO

En la aplicación podrá **visualizar sus portes en curso** ordenados cronológicamente, la persona solicitante, origen, destino y otros datos de interés.

Además podrá consultar su estado, situación y paso **por cada hito del trayecto**, así como las diversas aclaraciones o alertas.

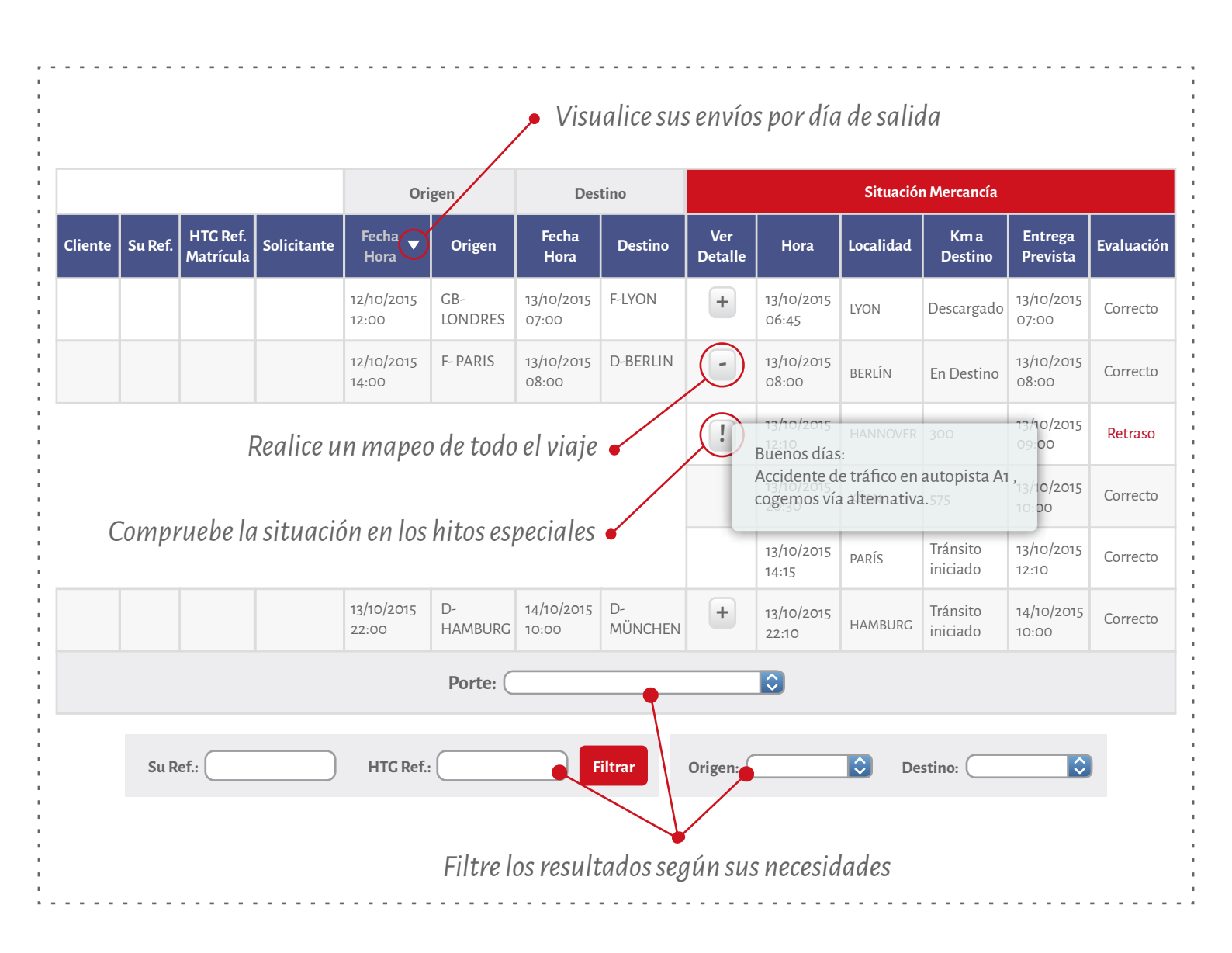

MyHTG

En el apartado **Histórico de portes** podrá consultar los distintos transportes realizados hasta el momento, organizados por fecha de envío y con información sobre el servicio.

Junto al nombre se indica la cantidad de portes. Descargue los datos en formato Excell.

MyHTG

## HISTÓRICO DE PORTES (20) 💵

|              |               |                  |               | Origen                       |                                      | Destino                             |                               |                   |
|--------------|---------------|------------------|---------------|------------------------------|--------------------------------------|-------------------------------------|-------------------------------|-------------------|
| Cliente      | HTG Ref.      | Su Ref.          | Tipo vehículo | Fecha<br>Hora ▼              | Origen                               | Fecha<br>Hora                       | Destino                       | Precio de venta 🔻 |
| Demo Client1 | 108661-315235 |                  | Т2            | 12/10/2015 12:00             | D-80 MÜNCHEN                         | 13/10/2015 07:00                    | FR-75 PARÍS                   | 100,00€           |
| Demo Client1 | 108661-315235 | Varias cargas    | T2            | 13/10/2015 12:00             | D-80 MÜNCHEN                         | 14/10/2015 07:00                    | FR-75 PARÍS                   | 100,00€           |
| Demo Client1 | 108661-315235 |                  | Tx            | 14/10/201512:00              | D-80 MÜNCHEN                         | 15/10/2015 07:00                    | FR-75 PARÍS                   | 100,00€           |
| Demo Client1 | 108661-315235 |                  | T2            | 15/10/2015 12:00             | D-80 MÜNCHEN                         | 16/10/2015 07:00                    | FR-75 PARÍS                   | 100,00€           |
| Demo Client1 | 108661-315235 |                  | T2            | 1                            | - !  -                               |                                     | -75 PARÍS                     | 100,00€           |
| Demo Client1 | 108661-315235 | Ocultar detalles | Т2            | 1                            |                                      | •                                   | -75 PARÍS                     | 100,00€           |
|              | 86615         |                  | T2            | Si un env                    | Si un envío consta de varias cargas, |                                     | -75 PARÍS                     | 100,00€           |
|              | 86619         |                  | T2            | poara verias inalviauaimente |                                      |                                     | -75 PARÍS                     | 100,00€           |
| Demo Client1 | 108661-315235 |                  | T2            | 2                            |                                      | 01011.                              | .75 PARÍS                     | 100,00€           |
| Demo Client1 | 108661-315235 |                  | T2            | 14/10/2015 12:00             | D-80 MÜNCHEN                         | 25/10/2015 07:00                    | FR-75 PARÍS                   | 100,00€           |
| Su           | Ref.:         | •                | HTC Ref.:     |                              | Cargado entre<br>Filtre<br>en las    | y cor referencia.<br>que realizó el | s o por la fec<br>transporte. | Filtrar<br>Cha    |

Cuando finalice su sesión, puede cerrarla pulsando en el botón "Salir" en la parte superior derecha.

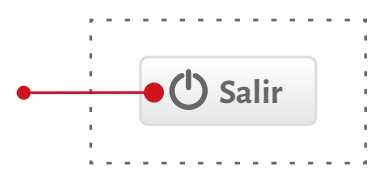

En caso de duda, contacte con webteam@htg-express.com